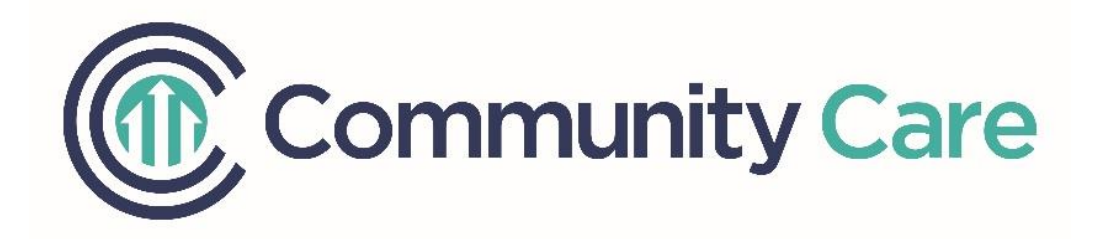

# Claims Submission Portal User Guide

| Introduction                                                        |
|---------------------------------------------------------------------|
| Logging Into the Claims Submission Portal (CSP)2                    |
| New Providers                                                       |
| Getting Logged In2                                                  |
| Changing and Resetting Passwords                                    |
| User Roles                                                          |
| Access Levels                                                       |
| Create New User(s)                                                  |
| User Management – Change, Deactivate, Reactivate Users5             |
| Change Access                                                       |
| Deactivate/Reactivate User5                                         |
| Entering Claim(s)6                                                  |
| Select Member/Authorization6                                        |
| Enter Claim Data7                                                   |
| Adding Billed Charges9                                              |
| Billing Electronic Visit Verification (EVV) Claims11                |
| Review, Add Additional Charges, and Submit12                        |
| Review Claim Submission History14                                   |
| Submitting Corrected Claims                                         |
| CSP Troubleshooting17                                               |
| I Can't log Into CSP?17                                             |
| I Never Received the Password Reset Email or the Link Expired17     |
| What is a Provider Administrator? Who is My Provider Administrator? |
| I Can't Enter a Claim for a Specific Date - Why?17                  |
| I've Entered a Claim But the System Won't Let Me Submit18           |
| I Can't See All of the Fields                                       |
| Electronic Visit Verification (EVV) Resources                       |

## Index

## Introduction

Welcome to the Community Care Claims Submission Portal (CSP). This document will walk providers through the steps to create and submit claims through the Claims Submission Portal (CSP).

For *New Providers that need initial access* to the Claims Submission Portal, please contact your Account Representative directly or contact Provider Management:

Phone: (866) 937-2783 option 2, M-F 8am to 4:30pm CST Email: <u>ContractInquiries@communitycareinc.org</u>

For questions about claim submission, claim status, or assistance with the Claims Submission Portal, please contact Claims Customer Service:

Phone: (866) 937-2783 option 1, M-F 8am to 4:30pm CST Email: <u>ClaimsInquiries@communitycareinc.org</u>

## Logging Into the Claims Submission Portal (CSP)

### New Providers

- Newly contracted providers will first need to work with their Account Representative to setup initial access to the Claims Submission Portal (CSP). After initial access has been setup, new providers will be able to log in using the steps below.
- Accounts cannot be shared by multiple users within an organization, each user will need their own unique login.
- New providers should work with their Account Representative when submitting their first claim.

### Getting Logged In

Community Care now uses a Single Sign-On Portal, which means that providers can now log into all provider portals at the same time by using one email address and password.

• To access the Single Sign-On Portal, click the **Login** button in the top right corner of the Claims Submission Portal landing page and follow the prompts to log in.

| CommunityCare CSP                                                                                                    | LOGIN          |  |
|----------------------------------------------------------------------------------------------------|----------------|--|
|                                                                                                    |                |  |
| Community Care Claims Submission Portal                                                                                                    |                |  |
| ATTENTION Community Care. Inc must insure that each login name used in our systems is unique to an in<br>user/email address. Moving forward, for security and compliance purposes your user login names and ema | dividual<br>il |  |

- For help with the Log In process, please reference this Log In guide.
- Providers with access to multiple CCI portals will see all available options listed in the Provider Portal landing page. If you are missing one or more portals, please contact Provider Management:

Phone: (866) 937-2783 option 2, M-F 8am to 4:30pm CST

Email: ContractInquiries@communitycareinc.org

### Changing and Resetting Passwords

• From the Single Sign-On screen, click *Forgot password*? and follow the prompts.

|                 | COMMUNITY CARE                                          |
|-----------------|---------------------------------------------------------|
|                 | Welcome                                                 |
| Log in to Commu | inity Care Inc to continue to Single<br>Sign On Portal. |
| Email address   |                                                         |
| Password        | 0                                                       |
| Forgot passwo   | rd?                                                     |
|                 | Continue                                                |
|                 |                                                         |

- You will receive an email with an orange Confirm button. *Click the button* and follow the prompts to select a new password.
- Once the password is reset, follow the Log In process using the new password.

## **User Roles**

### Access Levels

CSP has now been setup to allow for providers to have two different types of user roles:

- Provider Administrator (Provider Admin) -
  - Create new users
  - Modify existing users
  - o Create/Submit Claims
  - o View Claims Submission History
- Provider User
  - Create/Submit Claims
  - View Claims Submission History

### Create New User(s)

Provider Administrators now have the ability to create new Provider Users for their organization.

- Towards the top left of the screen, hover over the Provider menu.
- Click User Administration.

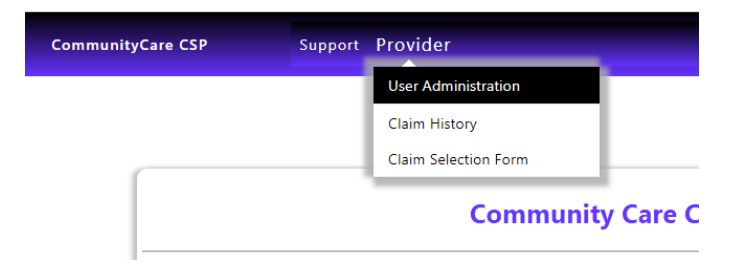

• You will be taken to the Provider User Administration page, which will list all Provider Users associated with your organization. Click *Create New Provider User* in the lower left corner.

|      |                            | Pro                  | vider User Administration      |        |
|------|----------------------------|----------------------|--------------------------------|--------|
| Lega | Entity Name                |                      |                                |        |
|      |                            |                      |                                |        |
|      | User Login Name/Email      | Last Login Datetime  | Role(s)                        | Active |
|      | <b>T</b>                   | T T                  | <b>T</b>                       | •      |
| s,P  | Contractable Registres and | 5/16/2023 6:50:26 AM | Provider,ProviderAdministrator |        |
|      |                            | Create N             | New Provider User              |        |

- In the Create New Provider User Screen:
  - Enter the email address for the new user
  - Check the "Provider" box (required)
  - Check either the "Provider Administrator" or- "Provider User" box, depending on the access the user should have
    - Provider Administrator- Add/Deactivate Users and Submit Claims
    - Provider User- Claims Submission only
  - Verify the information you've entered is correct and click Create

|                |                                                        |                                                       | Create                                                             | New Provider User                                                  |
|----------------|--------------------------------------------------------|-------------------------------------------------------|--------------------------------------------------------------------|--------------------------------------------------------------------|
|                |                                                        |                                                       |                                                                    | Legal Entity Name:                                                 |
|                | 125                                                    | Byrd Ave Open                                         | uting Company LLC                                                  | dhe Atrium Pest Can                                                |
| Community Care | e Provider Management sets u<br>haven't submitted      | p a single provider admi<br>any claims. If they have, | nistrator account. This account<br>the remove action will deactive | then creates and manages the use their account since there is info |
|                | User Login/Email:<br>test@testemail.com<br>User Roles: |                                                       | Provider<br>ProviderAdministrator<br>ProviderUser<br>Create        | Cancel                                                             |

• The new user will receive an email prompting them to login for the first time and set a password.

### User Management – Change, Deactivate, Reactivate Users

Provider Administrators now have the ability to change user access levels, temporarily deactivate and reactivate users, and permanently delete users.

#### Change Access

- Hover over the Provider menu, then hover over the Provider Admin menu option.
- Click the User Administration menu option
- You will be taken to the Provider User Administration page, which will list all Provider Users associated with

your organization. Locate the user email address and click the pencil icon (  $^{\mathscr{O}}$  ) to the left.

#### **Provider User Administration**

| Legal Entity Name     |                      |                                |        |
|-----------------------|----------------------|--------------------------------|--------|
| User Login Name/Email | Last Login Datetime  | Role(s)                        | Active |
| <b>T</b>              | T                    | <b>T</b>                       | □ ▼    |
|                       | 5/16/2023 6:50:26 AM | Provider,ProviderAdministrator |        |
|                       | Create N             | lew Provider User              |        |

• Select the appropriate checkbox for the access level and click Update

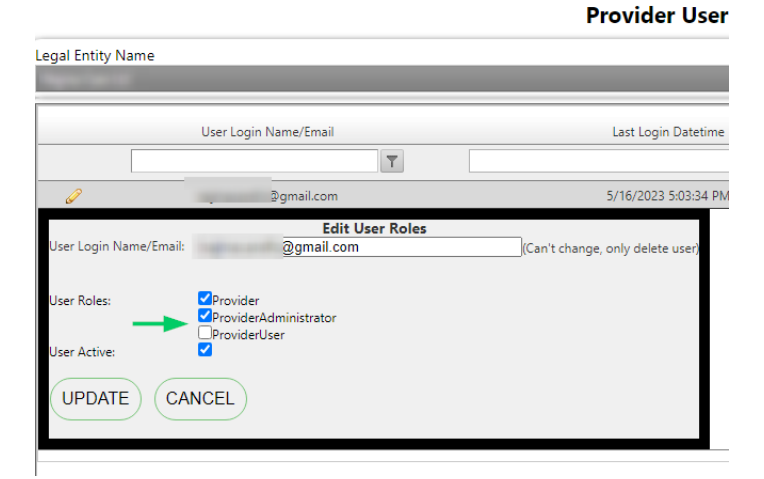

• The Role(s) listed for this user in the User Administration page will update

#### Deactivate/Reactivate User

- Within the User Administration page, locate the user email address and click the *pencil icon* ( 
  ) to the left of their email address.
- Check or Uncheck the User Active box and click Update.

**Provider User** 

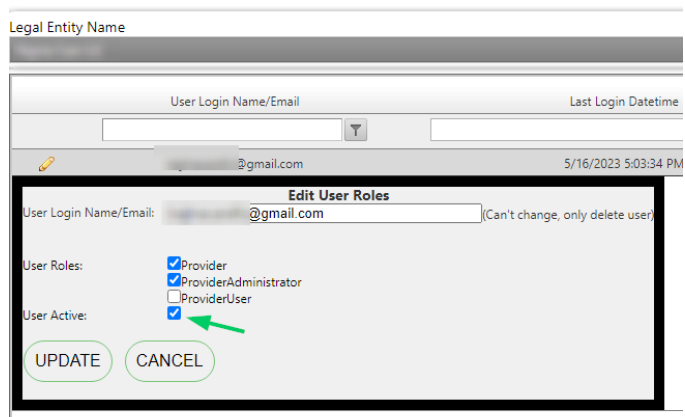

 Once a user is deactivated, their Active checkbox will no longer be checked on the User Administration page

## Entering Claim(s)

### Select Member/Authorization

1. From the CSP home page, hover over the Provider menu on the upper tool bar and click on *Claim Selection Form*.

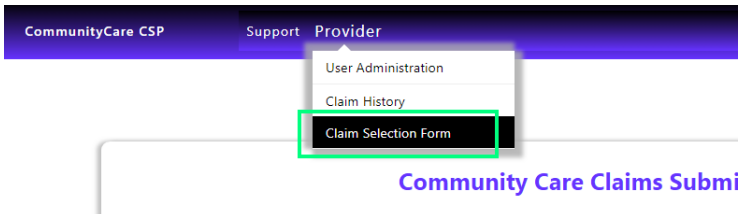

- 2. The Provider Claim Selection Form will display a list of current authorizations, as well as authorizations that ended within the past 3 months.
  - o If the authorization ended more than 3 months ago, you will need to submit a paper claim.

| Provider Claim Selection Form |            |           |          |                      |                   |                                            |          |             |                   |            |            |         |      |       |     |            |
|-------------------------------|------------|-----------|----------|----------------------|-------------------|--------------------------------------------|----------|-------------|-------------------|------------|------------|---------|------|-------|-----|------------|
| 1) Se                         | lect Men   | nber and  | l Servic | e Author             | ization           |                                            |          |             |                   |            |            |         |      |       |     |            |
|                               |            |           |          |                      |                   |                                            |          |             |                   |            |            |         |      |       | _   | Refresh    |
| Member<br>Ctrl Num            | First Name | Last Name |          | Legal Entity<br>Name | Procedure<br>Code | Code                                       | Modifier | Description | Affiliate<br>Name | Start      | End        | Address | City | State | Zip | Submission |
|                               |            |           |          |                      |                   |                                            |          |             |                   |            |            |         |      |       |     |            |
| 0001                          |            |           | 1302190  | -                    | \$5135            | COMPANION<br>CARE,<br>ADULT; PER<br>15 MIN | CI       |             | 1                 | 03/01/2023 | 08/31/2023 |         | _    |       |     |            |
| 0001                          |            |           | 1302190  |                      | \$5135            | COMPANION<br>CARE,<br>ADULT; PER<br>15 MIN |          |             |                   | 03/01/2023 | 08/31/2023 |         |      |       |     |            |

- 3. In order to enter a claim, locate the member/authorization for the services that you would like to bill.
  - o Hover over the blue Auth Number to view a copy of the authorization
  - The system will display the first 10 authorizations by default. To view additional authorizations:
    - Use the arrows and page numbers to view additional pages
      - Change the page size to display more lines

|            |      | Services           |
|------------|------|--------------------|
| Page size: | 10   | •                  |
|            | 10   | 3                  |
|            | 20   | nission Key: I = I |
|            | 50   |                    |
| IN         | IPOR | ANT: Click the S   |
|            |      | Arth. click the bi |

- 4. For initial billing or to bill new members, you will need to enter a Member Control Number. The member control number is a unique identifier that you select for your members and is a required field.
  - o Double-click in the Member Ctrl Num field for the member

|   | Member<br>Ctrl Num   | First Name | Last Name | 🍚 Auth<br>Number |
|---|----------------------|------------|-----------|------------------|
|   |                      |            |           |                  |
| , | (dbl click<br>enter) | 1000       |           | 1319428          |

• Delete the default text "(dbl click enter)"

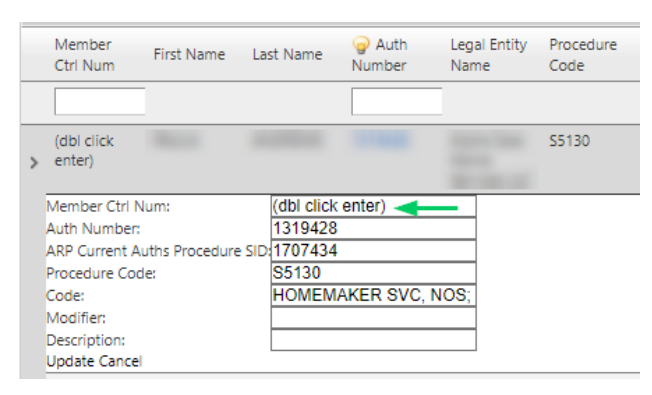

- Enter in the unique number you have selected and click Update
  - Letters and numbers only, no special characters are allowed

|   | Member<br>Ctrl Num                                                 | First Name                    | Last Name      | G Auth<br>Number | Legal Entity<br>Name | Procedure<br>Code |
|---|--------------------------------------------------------------------|-------------------------------|----------------|------------------|----------------------|-------------------|
| > | (dbl click<br>enter)                                               | Mar.A.                        | and/report     |                  | Auto-Care<br>Textus  | S5130             |
|   | Member Ctrl<br>Auth Number<br>ARP Current /                        | Num:<br>r:<br>Auths Procedure | Your Nu        | mber Here        |                      |                   |
| г | Procedure Co<br>Code:<br>Modifier:<br>Description:<br>Update Cance | ⊧de:                          | S5130<br>HOMEM | IAKER SVC,       | NOS;                 |                   |

#### Enter Claim Data

- 5. Find the member, authorization, and specific service to be billed.
- 6. Click the gray arrow (>) to the left of the member's name and control number.

|              |   | Member<br>Ctrl Num | First Name | Last Name | Auth<br>Number | Legal Entity<br>Name | Procedure<br>Code |
|--------------|---|--------------------|------------|-----------|----------------|----------------------|-------------------|
| $\mathbf{i}$ |   |                    |            |           |                |                      |                   |
|              | > | 0004               |            |           |                |                      |                   |

7. Click on the text "Enter Claim Data".

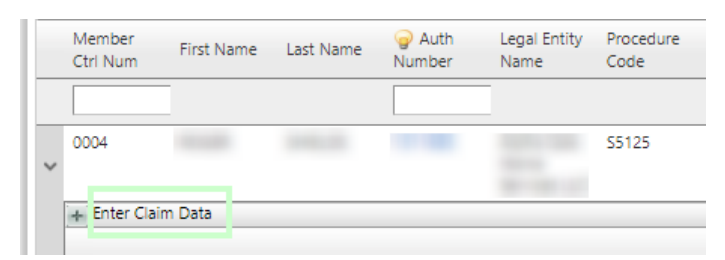

- 8. Verify Bill Type, Admission Source, and Discharge Code are correct and enter the member's Admit Date.
  - Use the drop-down menus to change Bill Type, Admission Source, and Discharge Codes. For help determining which code to select, please reference the <u>UB04 Claim Form Instructions</u> and the <u>CSP Type of Bill Chart</u>.
  - **For new members**: select Bill Type, Admission Source, and Discharge Code from the drop downs, and enter the member's Admit Date. Once this information is entered, it will carry over to future claims.

| T              |                                |                   |      |
|----------------|--------------------------------|-------------------|------|
| 6              |                                |                   |      |
| Category:      |                                | Diagnosis Code    |      |
| Bill Type:     | AFH, CBKF and RCAC TOB,        | Other 1: Other 5: | Inse |
| Discharge Code | Ctill estimation not available | Other 3: Other 6: |      |
| Discharge Code |                                |                   |      |
| Admit Date:    | 1/15/2025                      |                   | Canc |
|                |                                |                   |      |

- 9. Once the information has been entered, click the *Insert* button.
- 10. The Claim Data information will populate, verify the information is correct.
  - $\circ$  Click the pencil icon (  $\checkmark$  ) on the left to edit the information.
  - $\circ$  Click the delete button (  $\bigcirc$  ) on the right to delete the information.
- 11. Then, click the gray arrow (>) to the left of the new Claim Data.

| + Enter C | laim Data            |                                                                    |     |
|-----------|----------------------|--------------------------------------------------------------------|-----|
|           |                      | T                                                                  |     |
| 6         | Category:            | AFH, CBRF and RCAC TOB                                             |     |
|           | Bill Type:           | 861 Admission through discharge                                    | Pri |
|           | Admit Date:          | 01/13/2023                                                         |     |
|           | Admission<br>Source: | 9 Information not available                                        |     |
|           | Discharge Code:      | 30 Still patient or expected to return for outpatient<br>services. |     |

12. Then click on the Add New Claim Date(s) of Service text to open the calendar.

|   |                                                  | T                         |                      |              |          |               |                  |   |
|---|--------------------------------------------------|---------------------------|----------------------|--------------|----------|---------------|------------------|---|
| 6 | Category:                                        | AFH, CBI                  | RF and RCA/          | с тов        |          |               |                  | [ |
|   | Bill Type:<br>Admit Date:                        | 861 Adn<br>01/13/20       | iission throu<br>023 | ugh discharg | je       |               | Principal: R6889 |   |
| ~ | Admission<br>Source: 9 Information not available |                           |                      |              |          |               |                  |   |
|   | Discharge Coo                                    | de: <sup>30</sup> Still p | atient or ex         | pected to re | turn for | outpatient    |                  |   |
|   |                                                  |                           |                      |              |          |               |                  |   |
|   | Claim Date(<br>+ Add New Clai                    | s) of Se<br>m Date(s) o   | rvice                | Col Data     | 11-24    | Contract Pate | Texal Dilled     |   |

#### • The Provider Calendar Input screen will appear:

| Provider Calenda                                         | r Input                                           |                                                                                                    |                                                                                                    |                                                                               |              |       |
|----------------------------------------------------------|---------------------------------------------------|----------------------------------------------------------------------------------------------------|----------------------------------------------------------------------------------------------------|-------------------------------------------------------------------------------|--------------|-------|
|                                                          |                                                   |                                                                                                    | Calendar Instructions                                                                                         |                                                                               |              |       |
|                                                          | 1)                                                | Enter the contracted rate per unit in the                                                                                      | ne Contract Rate field.                                                                                       |                                                                               |              |       |
|                                                          | 2)                                                | Select the month from the drop-dowr                                                                                            | n for the dates you intend to bill. Cl                                                                        | ick Get Data button.                                                          |              |       |
|                                                          | 3)                                                | Enter the number of Units Billed for ea                                                                                        | ach day.                                                                                                    |                                                                               |              |       |
|                                                          | 4)<br>da                                          | Dates in GRAY: These dates cannot be<br>ates, and have not already been billed.                                                | billed. Confirm that date is within                                                                           | the authorization range, are not futu                                         | ıre          |       |
| Selected Auth for Claim Su                               | 5)<br>bmission                                    | Dates in <b>RED</b> : The date cannot be bille<br>een verified with Sandata. Allow 3 busin                                     | ed, the EVV visit(s) have not been re<br>ness days for verified EVV visits to s                               | eceived. Please confirm that the visit<br>show in the Claims Submission Porta | : has<br>il. |       |
| Selected Auth for Claim Submission<br>Member:<br>Auth #: |                                                   | KX checkbox (dates in BLUE); Checking<br>ervice. If services were provided by a Lin<br>neck the "KX" box if worker does not qu | g this box will automatically add th<br>ve-In Caregiver, check the KX box a<br>ualify as a Live-In Caregiver. | this<br>OT Save Data or Cancel                                                |              |       |
| Facility:<br>Address:                                    | 7)<br>se<br>et                                    | UC checkbox (dates in BLUE): Checkin<br>rvice, DO NOT check the "UC" box if th<br>c), CCI will request proof of system out     | g this box will automatically add th<br>here was no valid outage (Sandata :<br>lage from provider.            | his<br>utage, Save Cancel                                                     |              |       |
| Contract Rate: Enter Rate                                | Select Month and Set Cost Select Billing Month: 8 | Rate<br>/2023 V Get Data                                                                                                    |                                                                                                    |                                                                               |              |       |
| 🛗 Aug, 2023                                              |                                                   |                                                                                                    |                                                                                                    |                                                                               |              | Month |
| Sun                                                      | Mon                                               | Tue                                                                                                    | Wed                                                                                                    | Thu                                                                           | Fri          | Sat   |
| 30                                                       | 31                                                | 1 Aug                                                                                                    | 2                                                                                                    | 3                                                                             | 4            | 5     |
| 6                                                        | 7                                                 | 8                                                                                                    | 9                                                                                                    | 10                                                                            | 11           | 12    |
| 13                                                       | 14                                                | 15                                                                                                    | 16                                                                                                    | 17                                                                            | 18           | 19    |
| 20                                                       | 21                                                | 22                                                                                                    | 23                                                                                                    | 24                                                                            | 25           | 26    |
| 27                                                       | 28                                                | 29                                                                                                    | 30                                                                                                    | 31                                                                            | 1 Sep        | 2     |
|                                                          |                                                   |                                                                                                    |                                                                                                    |                                                                               |              |       |

### Adding Billed Charges

Within the Provider Calendar Input screen:

- 1. Enter the contracted rate for the services into the "Enter Contract Rate" field.
- 2. Select the *Month* to bill from the drop-down and click the *Get Data* button.

| Provider Calendar Input                                           |                                                                                                    |  |  |  |  |
|-------------------------------------------------------------------|----------------------------------------------------------------------------------------------------|--|--|--|--|
|                                                                   | Calendar                                                                                                    |  |  |  |  |
|                                                                   | 1) Enter the contracted rate per unit in the Contract Rate                                                                                                    |  |  |  |  |
|                                                                   | 2) Select the month from the drop-down for the dates yo                                                                                                    |  |  |  |  |
|                                                                   | 3) Enter the number of Units Billed for each day.                                                                                                    |  |  |  |  |
|                                                                   | 4) <u>Dates in GRAY:</u> These dates cannot be billed. Confirm t dates, and have not already been billed.                                                                                       |  |  |  |  |
| Selected Auth for Claim Submission                                | 5) <u>Dates in <b>RED</b></u> : The date cannot be billed, the EVV visit(<br>been verified with Sandata. Allow 3 business days for ver                                                          |  |  |  |  |
| Member: Auth #:                                                   | 6) <u>KX checkbox (dates in BLUE)</u> : Checking this box will au<br>service. If services were provided by a Live-In Caregiver, c<br>check the "KX" box if worker does not qualify as a Live-In |  |  |  |  |
| Procedure:<br>Facility:                                           | 7) <u>UC checkbox (dates in BLUE):</u> Checking this box will au service. <u>DO NOT</u> check the "UC" box if there was no valid                                                                |  |  |  |  |
| Select Month and Set C Contract Rate: 123.45 Select Billing Month | ost Rate<br>:: 1/2024  Get Data                                                                                                    |  |  |  |  |

- 3. To add bill units, find the first date of service in the calendar and enter the appropriate amount of unit(s) into the *Units Billed* field. Repeat to bill for additional dates, as needed.
  - Any dates grayed out are unable to be billed for one of the following reasons:
    - Authorization has not been signed
    - Date is outside of the authorization period
    - Date is a future date
    - Date has already been billed

| Se<br>Contract Rate: 123,45 | lect Month and Set Cost Rate Select Billing Month: 5/2023 | ✓ Get Data          |                  |
|-----------------------------|-----------------------------------------------------------|---------------------|------------------|
| Hay, 2023                   |                                                           | _                   |                  |
| Sun                         | Mon                                                       | lue                 | Wed              |
| 30                          | 1 May                                                     | 2<br>O Units Billed | 3 O Units Billed |
| 7                           | 8                                                         | 9                   | 10               |

4. To bill for multiple weeks or full month for the same number of units, right click in the Units Billed box and select the appropriate option. Once selected, units can be changed/deleted from individual days, if needed.

| Contract Rate: 123,45 | Select Month and Set Cost Rate Select Billing Month: 5/2023 | ✓ Get Data               |      |
|-----------------------|-------------------------------------------------------------|--------------------------|------|
| 📫 May, 2023           |                                                             |                          |      |
| Sun                   | Mon                                                         | Tue                      |      |
| 30                    | 1 May                                                       | 2                        | 3    |
| _                     | Set entire month to sele                                    | ected value              | IU 0 |
| 7                     | 8 Set next week to selecte<br>Set next two weeks to se      | d value<br>elected value | 10   |
| 0 Units Billed        | 0 Clear all entries                                         | led                      | IU 0 |

5. Once all charges are entered, click the *Save* button.

| Provider Calend                    | ar Input                                                   |                                                                                                    |                                                  |                |                  |                |
|------------------------------------|------------------------------------------------------------|----------------------------------------------------------------------------------------------------|--------------------------------------------------|----------------|------------------|----------------|
| Selected Auth for Claim<br>Member: | Submission 1) En                                           | ter the contracted rate per unit ir                                                                        | Calendar Instructions<br>n the Enter rate field. |                | Save Da<br>Cance | ata or<br>:I   |
| Auth #:<br>Procedure:<br>Facility: | 2) Se<br>3) Ar<br>4) En                                    | lect the month from the drop-do<br>ny dates grayed out are outside o<br>ter the number of Units Billed for | en billed.                                       | Cancel         |                  |                |
| Address:                           |                                                            |                                                                                                    |                                                  |                |                  | _              |
| Contract Rate: 123.45              | Select Month and Set Cost Ra<br>Select Billing Month: 5/20 | te<br>23 V Get Data                                                                                        |                                                  |                |                  |                |
| 🛗 May, 2023                        |                                                            |                                                                                                    |                                                  |                |                  | M              |
| Sun                                | Mon                                                        | Tue                                                                                                    | Wed                                              | Thu            | Fri              | Sat            |
| 30                                 | 1 May                                                      | 2                                                                                                    | 3                                                | 4              | 5                | 6              |
|                                    | 5 Units Billed                                             | 5 Units Billed                                                                                             | 5 Units Billed                                   | 5 Units Billed | 5 Units Billed   | 5 Units Billed |
| 7                                  | Q                                                          | Q                                                                                                    | 10                                               | 11             | 10               | 12             |

#### Billing Electronic Visit Verification (EVV) Claims

Claims that require Electronic Visit Verification (EVV) may need additional action(s) in order to bill:

- Dates that have a matching EVV visit can be billed as normal (see steps above).
- Dates in RED do not have a matching EVV visit and cannot be billed until a matching EVV record is received.
  - Please confirm that the visit has been submitted and verified. It may take up to 3 business days (72 hours) for verified EVV visits to be available to bill in the CSP.
  - Once submitted/verified, please check back 1-2 days later and submit claim once the visit has been received and the day has opened up for billing.

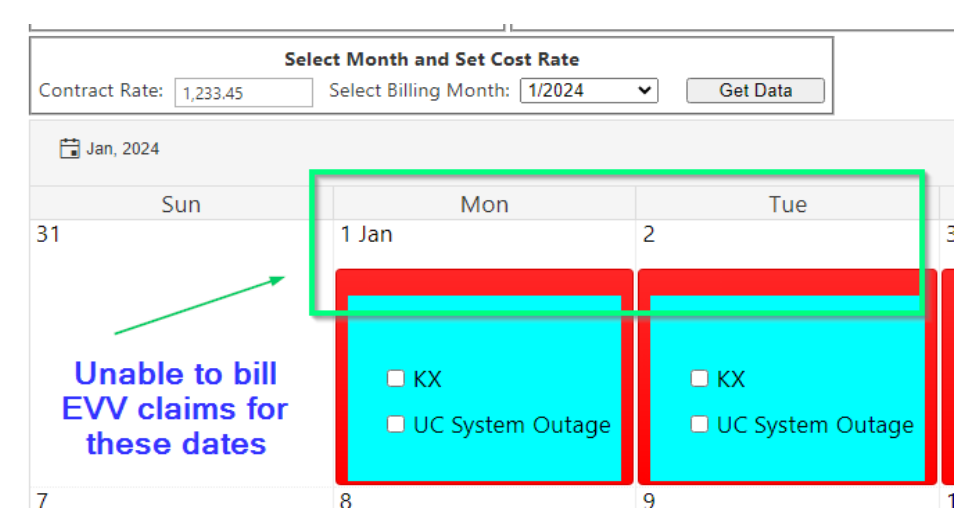

- Dates in **BLUE** have the option of being submitted with a KX modifier or a UC modifier
  - KX modifier: This checkbox should only be used when billing for services provided by Live-In Caregivers. Check the KX box and then enter the number of units for the Live-In Caregiver service.
    - Note- Live-In caregiver claims should <u>only</u> be submitted when care is provided by a Live-In caregiver.
       Community Care Inc. may request additional documentation for claims submitted for Live-In caregivers. For additional information on how Live-In caregivers are defined, please visit www.dhs.wisconsin.gov

| Selec                                                | ct Month and Set Cost Rate   |                                                  |
|------------------------------------------------------|------------------------------|--------------------------------------------------|
| Contract Rate: 1,233,45                              | Select Billing Month: 1/2024 | ✓ Get Data                                       |
| <mark>t →</mark> Jan, 2024                           |                              |                                                  |
| Sun                                                  | Mon                          | Tue                                              |
| 31                                                   | 1 Jan                        | 2                                                |
| Live-In<br>Caregiver (KX)<br>claims can be<br>billed | KX<br>14 KX Units Billed     | <ul> <li>KX</li> <li>UC System Outage</li> </ul> |

- UC modifier: This checkbox should only be used when billing for services during a system outage. Check the UC box and then enter the number of units for the UC System Outage.
  - Note- System Outage claims should <u>only</u> be submitted when care is provided during a valid system outage (Sandata system is down, power outage, etc.) Community Care Inc. may request additional documentation for claims submitted for system outage claims. For additional information on how system outages are defined, please visit <u>www.dhs.wisconsin.gov</u>

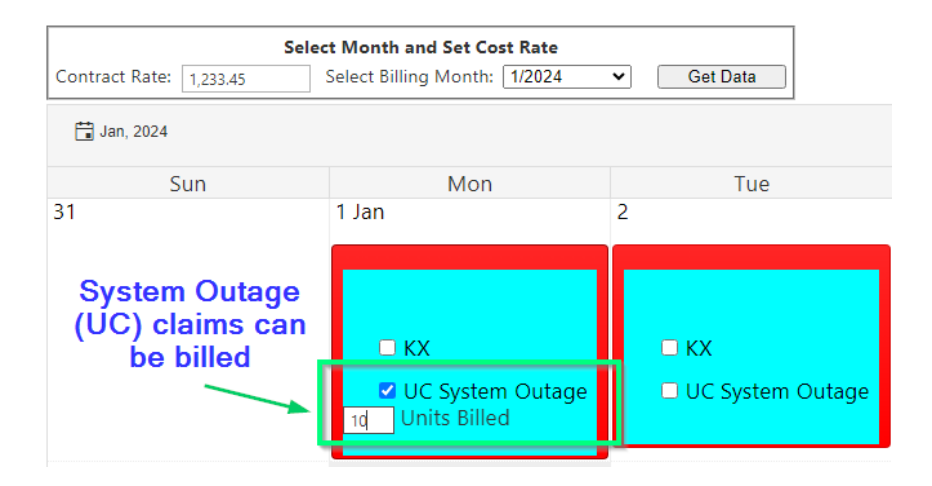

- If the KX (Live-In Caregiver) or UC (System Outage) options are selected, you will receive a warning message.
  - Please review the message to ensure you are billing correctly
    - Click Yes to continue and save the claim
    - Click No to clear the calendar and start over.

|                                                                                                    | DO YOU WAN | NT TO |
|----------------------------------------------------------------------------------------------------|------------|-------|
| System Outage Warning: I understand that I have checked the UC System Outage box, which indicates that services | CONTINUE?  |       |
| were provided during a system outage (Sandata outage, power outage, etc.). I understand that Community Care     |            |       |
| and regulatory bodies may request proof of outage to verify charges were not fraudulently billed in order to    | Yes        | No    |
| bypass any EVV requirements. For more information, please visit www.DHS.Wisconsin.gov/evv                       |            |       |
|                                                                                                    |            |       |

#### Review, Add Additional Charges, and Submit

1. After clicking the Submit button, the system will take you back to the Provider Claim Selection Form where you will see the claim lines that were just added into the Calendar screen. Review for accuracy.

- To add additional charges or make a change, click Add New Date(s) of Service and make the changes in the Calendar.
- $\circ$  To delete individual lines, click the delete button (  $\stackrel{\bigcirc}{\Rightarrow}$  ) on the right to delete the information.

| + Add New Cla  | <u>im Date(s)</u> | of Service |            |       |               |              |   |
|----------------|-------------------|------------|------------|-------|---------------|--------------|---|
| Procedure Code | Modifier          | Start Date | End Date   | Units | Contract Rate | Total Billed |   |
|                |                   |            |            |       |               |              |   |
| S5125          |                   | 04/08/2023 | 04/08/2023 | 3     | \$3.00        | \$9.00       | Θ |
| S5125          |                   | 04/07/2023 | 04/07/2023 | 3     | \$3.00        | \$9.00       | 0 |
| S5125          |                   | 04/06/2023 | 04/06/2023 | 3     | \$3.00        | \$9.00       | 0 |
| S5125          |                   | 04/05/2023 | 04/05/2023 | 3     | \$3.00        | \$9.00       | 0 |
| S5125          |                   | 04/04/2023 | 04/04/2023 | 3     | \$3.00        | \$9.00       | 0 |
| S5125          |                   | 04/03/2023 | 04/03/2023 | 3     | \$3.00        | \$9.00       | 0 |
|                |                   |            |            |       |               | \$54.00      |   |

2. Repeat for any additional members/services. Multiple claims can be billed/submitted at once.

IMPORTANT: Click the Submit Claims button only ONCE, and wait for the review submission screen to appear

3. Once ready to submit, click the *Submit Claims* button at the bottom of the screen.

| nter  | Claim Data                                                                               |                |                 |                   |                  |                    |              |                       |                  |             |   |             |     |  |
|-------|------------------------------------------------------------------------------------------|----------------|-----------------|-------------------|------------------|--------------------|--------------|-----------------------|------------------|-------------|---|-------------|-----|--|
|       |                                                                                          |                |                 |                   |                  |                    |              |                       |                  |             |   |             |     |  |
|       |                                                                                          | ~              |                 |                   |                  |                    |              |                       |                  |             |   |             |     |  |
| _     |                                                                                          | 1              |                 |                   |                  |                    |              |                       |                  |             |   |             |     |  |
| 1     | Category: Outpatient Home Health TOB                                                     |                |                 |                   |                  |                    | Diagnosis Co | ode                   |                  | Created By: |   |             |     |  |
|       | Bill Type: 321 Admission through discharge (transitional care)<br>Admit Date: 04/01/2023 |                |                 |                   | Principal: R6889 | Other              | 1: Oth       | er 4:                 | Last Updated By: |             |   | 100 C       |     |  |
|       | Admission Source                                                                         | e: 9 Informat  | on not availabl | e                 |                  |                    |              | Other                 | 2: Oth<br>3. Oth | er 5:       |   |             |     |  |
|       | Discharge Code:                                                                          | 30 Still pat   | ient or expecte | d to return for o | utpatient servic | es.                | L            | [o the                | 51  001          |             |   |             |     |  |
|       |                                                                                          |                |                 |                   |                  |                    |              |                       |                  |             |   |             |     |  |
| C     | laim Date(s)                                                                             | of Servic      | e               |                   |                  |                    |              |                       |                  |             |   |             |     |  |
|       | + Add New Claim I                                                                        | Date(s) of Ser | vice            |                   |                  |                    |              |                       |                  |             |   |             |     |  |
|       | Procedure Code M                                                                         | odifier Start  | Date End Da     | ate Units         | Contract Rate    | Total Billed       |              |                       |                  |             |   |             |     |  |
|       |                                                                                          |                |                 |                   |                  |                    |              |                       |                  |             |   |             |     |  |
|       | \$5130                                                                                   | 05/02          | /2023 05/02/    | 2023 7            | \$123.45         | \$864.15 🥥         |              |                       |                  |             |   |             |     |  |
|       | S5130                                                                                    | 05/01          | /2023 05/01/    | 2023 5            | \$123.45         | \$617.25           |              |                       |                  |             |   |             |     |  |
|       |                                                                                          |                |                 |                   |                  | \$1.491.40         |              |                       |                  |             |   |             |     |  |
|       |                                                                                          |                |                 |                   |                  | 31,401.40          |              |                       |                  |             |   |             |     |  |
| No Se | ervice Date(s) to displ                                                                  | ay.            |                 |                   |                  |                    |              |                       |                  |             |   |             |     |  |
|       |                                                                                          |                |                 |                   |                  |                    |              |                       |                  | -           | - |             | -   |  |
|       |                                                                                          |                |                 |                   |                  |                    |              |                       |                  |             |   |             |     |  |
|       |                                                                                          |                |                 |                   |                  |                    |              |                       |                  |             |   |             |     |  |
|       |                                                                                          |                |                 |                   |                  |                    |              |                       |                  |             |   |             |     |  |
|       |                                                                                          |                |                 |                   |                  | -                  |              | 10000                 |                  |             |   |             |     |  |
|       |                                                                                          | 10000          |                 | 10000             | 1000             | successive and the |              | Statute Land          |                  | 10100       | - | Constitute. | 100 |  |
|       |                                                                                          |                |                 |                   |                  |                    |              |                       |                  |             |   |             |     |  |
|       |                                                                                          |                |                 |                   |                  |                    |              | and the second second |                  |             |   |             |     |  |

- If you are unable to proceed to the next screen, review the claims for any lines marked with an "I" to the right of the screen. Any line with an "I" is incomplete for some reason and cannot be submitted as-is.
  - Incomplete lines must be reviewed and fixed before proceeding. Once resolved, they will be marked "C" for complete.

Submit Claims

If a line cannot be fixed or was added in error, delete the entry using the delete button
 ( ) to the right of the screen.

| 0001 | 1000.0                                                                                                    |                                                                                                   | -                              |                   | S5130            | HOMEMAKER<br>SVC, NOS;<br>PER 15 MIN  |                  |                    |                    |                      |                 |   | - |  | С |   |
|------|----------------------------------------------------------------------------------------------------|---------------------------------------------------------------------------------------------------|--------------------------------|-------------------|------------------|---------------------------------------|------------------|--------------------|--------------------|----------------------|-----------------|---|---|--|---|---|
| 0001 | -                                                                                                    |                                                                                                   |                                |                   | S5125            | ATTENDANT<br>CARE SVCS;<br>PER 15 MIN |                  |                    |                    |                      |                 |   | - |  | 1 |   |
| + En | ter Claim Data                                                                                             |                                                                                                   |                                |                   |                  |                                       |                  |                    |                    |                      |                 |   |   |  |   |   |
|      | Ţ                                                                                                    |                                                                                                   |                                |                   |                  |                                       |                  |                    |                    |                      |                 | _ |   |  |   |   |
| 6    | Category:                                                                                                  | Outpatient Ho                                                                                     | ome Health T                   | DB                |                  |                                       | -                | Diagnosis Code Cre |                    |                      | Created By:     |   |   |  | 0 |   |
|      |                                                                                                    | 201 Adminutes                                                                                     | a through dis                  | charge (transitio | onal care)       |                                       | Principal: R6889 | 0                  | ther 1.            | Other 4.             | Last Undated By |   |   |  |   | 4 |
|      | Bill Type:                                                                                                 | 521 Admission                                                                                     | ranougiruis                    |                   |                  |                                       |                  |                    |                    | Duiler 4.            | cast opaated by |   |   |  |   |   |
| ~    | Bill Type:<br>Admit Date:<br>Admission Source:                                                             | 04/01/2023<br>9 Information                                                                       | not available                  |                   |                  |                                       |                  | 0                  | ther 2:            | Other 5:             | case opource by |   |   |  |   | / |
| ~    | Bill Type:<br>Admit Date:<br>Admission Source:<br>Discharge Code:                                          | 04/01/2023<br>9 Information<br>30 Still patient                                                   | not available<br>t or expected | to return for ou  | utpatient servic | ces.                                  |                  | 0                  | ther 2:<br>ther 3: | Other 5:<br>Other 6: |                 |   |   |  |   | / |
| ~    | Bill Type:<br>Admit Date:<br>Admission Source:<br>Discharge Code:                                          | 04/01/2023<br>9 Information<br>30 Still patient                                                   | not available<br>t or expected | to return for ou  | utpatient servio | ces.                                  |                  | 0                  | ther 2:<br>ther 3: | Other 5:<br>Other 6: |                 |   |   |  |   | / |
| ~    | Bill Type:<br>Admit Date:<br>Admission Source:<br>Discharge Code:<br>Claim Date(s) o                       | 9 Information<br>30 Still patient                                                                 | not available<br>t or expected | to return for ou  | utpatient servio | ces.                                  |                  | 0                  | ther 2:<br>ther 3: | Other 5:<br>Other 6: |                 |   |   |  |   | / |
| ~    | Bill Type:<br>Admit Date:<br>Admission Source:<br>Discharge Code:<br>Claim Date(s) o<br>+ Add New Claim Da | S21 Admission<br>04/01/2023<br>9 Information<br>30 Still patient<br>f Service<br>te(s) of Service | not available<br>t or expected | to return for ou  | utpatient servio | ces.                                  |                  | 0000               | ther 2:<br>ther 3: | Other 5:<br>Other 6: |                 |   |   |  |   | / |

- 4. The Review and Accept Claim Submission screen will open. Review the claim(s) for accuracy.
- 5. If the claim(s) are *correct/accurate*, click the *Accept* button to submit the claim(s).
  - Once the claim has been successfully submitted, the system will then take you to the ARP Claim History screen where you can view the submitted claim.

| AND Claim ID:<br>Submitted Dat<br>Submitted Dat<br>Submitted Dat<br>Control ID:<br>Legal Entity:<br>Provider Tax IL<br>Provider NPI:<br>Period Coverea<br>Bill Type:<br>Admission Src<br>Discharge Stat<br>Auth Number:<br>Diagnosis Code<br>Principal: R686 | 00/07/2023<br>0001<br>0001<br>05/01/2023 - 05/0<br>321<br>20<br>10/ormation not<br>s: Still patient or et<br>1300447<br>9 Other 1: Other<br>0 Other 2: Other<br>0 Other 3: Other | 92/2023<br>available<br>epected to return for outpatient services.<br>4:<br>5:<br>6: |            |            |       |          |          |
|----------------------------------------------------------------------------------------------------|----------------------------------------------------------------------------------------------------|--------------------------------------------------------------------------------------|------------|------------|-------|----------|----------|
| Procedure Code                                                                                                    | Modifier                                                                                                    | Description                                                                          | Start Date | End Date   | Units | Cost     | Subtotal |
| 55130                                                                                                    |                                                                                                    | HOMEMAKER SVC, NOS; PER 15 MIN                                                       | 05/01/2023 | 05/01/2023 | 5.00  | \$123.45 | \$617.25 |
|                                                                                                    |                                                                                                    | HOMEMAKER SVC, NOS; PER 15 MIN                                                       | 05/02/2023 | 05/02/2023 | 7.00  | \$123.45 | \$864.15 |
| \$5130                                                                                                    |                                                                                                    |                                                                                      |            |            |       |          |          |

6. If the claim(s) are *incorrect,* click the *Reject* button to edit the claim(s). The system will take you back to the Provider Claim Select Form where you can make any updates or delete claims.

## **Review Claim Submission History**

- To view submitted claim(s), hover over Provider and click on *Claim History*.
- The ARP Claim History screen has four different tabs, click on a tab to view/search claims
  - Claims Submission History: All claims submitted, by auth number
  - o My Submissions: All claims you have submitted
  - Member History: All claims submitted, by member
  - Procedure code History: All claims submitted, by revenue/service code
- The system will automatically display the last 90 days of claim history. Change the Start Date and End Date to view more/less claims.

| A date range sel<br>Submissions" tab refl<br>All claim IDs use<br>NEW: The origin<br>proving tabu in place | A date range selector at the right of the screen is now preset to view the past 90 days. This will help to minimize result reporting time for the website. You may widen the date range when needed. The "My ubmissions" tab reflects the purpose of this screen. Only claims submitted by you are displayed.<br>All claim IDs use a newer ARP claim number. The historical claims are still in the system, but all are represented by this newer claim ID - for correspondence purposes.<br>NEW: The original authorization number is displayed on the search forms, and can be previewed by hovering over the auth number. Note that the preview is not designed for printing purposes. To make the review stay in place, click on it while it is displayed. |                   |                            |                |                     |              |            |                  |              |  |  |
|----------------------------------------------------------------------------------------------------|----------------------------------------------------------------------------------------------------|-------------------|----------------------------|----------------|---------------------|--------------|------------|------------------|--------------|--|--|
| preview stay in place                                                                                      | CIECK OF IT WITHE IT                                                                                                    | is displayed.     | Start Date:                | 3/9/2023       | End Date: 6         | /7/2023      | 7          |                  |              |  |  |
| Claims Submission S                                                                                        | ummary My Sul                                                                                                    | bmissions Member  | History Procedure          | e Code History |                     |              |            |                  |              |  |  |
| Submission Number                                                                                          | 🍚 Auth Number                                                                                                    | Legal Entity      | Affiliate                  | Address        | City                | Period Start | Period End | Submission Total | Submitted By |  |  |
| 1000                                                                                                    |                                                                                                    | Apple Care Server | April - San Trans          |                | 1000                | 04/01/2023   | 04/30/2023 | \$2,160.00       | -            |  |  |
| 100.00                                                                                                    |                                                                                                    | Apple Care Street | April (and form)<br>Second |                | 1000                | 04/01/2023   | 04/30/2023 | \$528.00         | -            |  |  |
| 1000                                                                                                    |                                                                                                    | Anna Ine Anna     | Approximate Second         |                | 1000                | 03/20/2023   | 04/30/2023 | \$1,920.00       | -            |  |  |
|                                                                                                    |                                                                                                    | Anna Inc.         | April Carlos               |                | Transformed in con- | 03/20/2023   | 04/30/2023 | \$504.00         | -            |  |  |
| 1000                                                                                                    | 100700                                                                                                    | Apple Care Server | April Carl Conte           |                | Transfer of         | 04/03/2023   | 04/21/2023 | \$180.00         | -            |  |  |

|                    |      |                         |                | Start Da    | te: 3/9     | /2023               | Er Er | d Date: 6/7/2023 |            |           |            |   |             |   |   |
|--------------------|------|-------------------------|----------------|-------------|-------------|---------------------|-------|------------------|------------|-----------|------------|---|-------------|---|---|
|                    | CI   | aims Submission Summary | My Submissions | Member His  | tory        | Procedure Code His  | tory  |                  |            |           |            |   |             |   |   |
|                    |      | Member CTRL Number      |                |             | Member Name |                     |       |                  |            | Member ID |            |   |             |   |   |
|                    |      | Ţ                       |                |             | T           |                     |       |                  | T          |           |            |   |             |   |   |
|                    | >    | 0001                    |                |             | 1000        | 1000 C              |       |                  |            | 10770     |            |   |             |   |   |
| 1                  | >    | 0002                    |                |             |             | ALC: NAME OF        |       |                  |            |           |            |   |             |   |   |
|                    | >    | 0003                    |                |             | -           |                     |       |                  |            |           |            |   |             |   |   |
|                    |      |                         |                |             |             |                     |       |                  |            |           |            |   |             |   | I |
| 0                  | lain | ns Submission Summary   | My Submissions | Member Hist | ory         | Procedure Code His  | tory  |                  |            |           |            |   |             |   |   |
| Member CTRL Number |      |                         |                |             | Member Name |                     |       |                  | Member ID  |           |            |   |             |   |   |
|                    |      | T                       |                |             |             | T                   |       |                  |            |           | T          |   |             |   |   |
| ~                  | 000  | 01                      |                |             | -           | 1000                |       |                  |            | 1.27%     |            |   |             |   |   |
|                    |      |                         |                |             |             |                     |       |                  |            |           |            |   |             |   |   |
|                    |      | Claim ID                | P Auth Number  | Bill Type   |             | Submitted Date      | L     | egal Entity      | Start Date |           | End Date   |   | Total Claim |   |   |
|                    |      | T                       |                |             | T           | T                   |       | T                |            | T         |            | T |             | T |   |
|                    | >    | 1.000                   |                | 321         |             | 6/7/2023 4:08:12 PM |       |                  | 05/01/202  | 23        | 05/02/2023 |   | \$1,481.40  |   |   |
|                    | >    |                         |                | 321         |             | 6/5/2023 10:39:41 A | м     |                  | 04/01/202  | 23        | 04/30/2023 |   | \$528.00    |   |   |
|                    | >    |                         |                | 321         |             | 6/5/2023 10:09:53 A | м     |                  | 04/01/202  | 23        | 04/30/2023 |   | \$2,160.00  |   |   |
| >                  | 000  | 02                      |                |             |             | 10. MIL. M          |       |                  |            |           |            |   |             |   |   |
| >                  | 000  | 03                      |                |             |             |                     |       |                  |            | 1000      |            |   |             |   |   |

- To view a copy of a claim
  - Within each tab, once you have located the claim you would like to review, click on the

notebook icon ( 🕒 ) to the far right of the screen

|   | Clain | ns Submission Summary | / My Submissio | ons Me    | ember History Proced    | ure Code History  | 7          |            |             |   |
|---|-------|-----------------------|----------------|-----------|-------------------------|-------------------|------------|------------|-------------|---|
|   | Me    | ember CTRL Number     |                |           | Member Name             |                   | Memb       | er ID      |             |   |
|   |       | T                     |                |           | <b>T</b>                |                   |            | T          |             |   |
| ~ | 000   | 01                    |                |           | DOT. NUMBER             |                   | 1.075      |            |             |   |
|   |       |                       |                |           |                         |                   |            |            |             |   |
|   |       | Claim ID              | 💡 Auth Number  | Bill Type | Submitted Date          | Legal Entity      | Start Date | End Date   | Total Claim |   |
|   | П     | T                     |                |           |                         | T                 | T          | T          | T           | T |
|   | >     | 1.000                 |                | 321       | 6/7/2023 4:08:12<br>PM  |                   | 05/01/2023 | 05/02/2023 | \$1,481.40  |   |
|   | >     |                       |                | 321       | 6/5/2023 10:39:41<br>AM |                   | 04/01/2023 | 04/30/2023 | \$528.00    |   |
|   | >     |                       | -              | 321       | 6/5/2023 10:09:53<br>AM | April 1 and 1 and | 04/01/2023 | 04/30/2023 | \$2,160.00  |   |

• A PDF will download from the website and will appear at the bottom of your browser window. Click on the download to open the PDF. This document is a copy of the claim.

|                   | LLC       | nome services  |                    |              |                  |               |          |   |          |   |
|-------------------|-----------|----------------|--------------------|--------------|------------------|---------------|----------|---|----------|---|
| 1000              |           |                |                    | -            | 04/03/2023       | 04/21/2023    | \$180.00 | č | =        |   |
|                   |           |                |                    |              |                  |               |          |   |          | 4 |
|                   | CSP versi | on 3.10 © Copy | right 2014 ~ 2023, | Community Ca | are Inc. All Rig | hts Reserved. |          |   |          |   |
| A 2149888 (2).pdf |           |                |                    |              |                  |               |          |   | Show all | × |

## **Submitting Corrected Claims**

Corrected Claims *cannot* be submitted through CSP at this time. To submit corrected claims, providers will need to submit a correction by mail, email, or fax using one of the following methods:

Option 1- Print a copy of the original claim (see Reviewing Claim Submission History for steps).

- Hand-write the corrections on the claim.
  - Be sure to cross out/update any codes, modifiers, dates, \$ amounts, etc.
- Change the type of bill so that it ends in "7".
  - Example: Original claim- 861, Corrected Claim- 867.
- Write "Corrected Claim" at the top of the claim form.
- Send back by mail, email, or fax, info below.

**Option 2**- Fill out a claim form with the corrected claim info.

- Complete the <u>UB04 Claim Form</u>, following the <u>UB04 Claim Form Instructions</u>.
- In box 10, enter a Type of Bill ending in "7".
- In box 36, enter the original DCN/Claim number.
- Send back by mail, email, or fax, info below.

| Fax                                   | Mail                    |  |  |  |  |  |
|---------------------------------------|-------------------------|--|--|--|--|--|
|                                       | Community Care, Inc.    |  |  |  |  |  |
| Attn: Claims Processing               | Attn: Claims Processing |  |  |  |  |  |
| (414) 385-6615                        | PO Box 923              |  |  |  |  |  |
|                                       | Brookfield, WI 53008    |  |  |  |  |  |
| Email                                 |                         |  |  |  |  |  |
| ClaimsProcessing@communitycareinc.org |                         |  |  |  |  |  |

## **CSP** Troubleshooting

### I Can't log Into CSP?

#### New Provider

For *New Providers that need initial access* to the Claims Submission Portal, please contact your Account Representative directly or contact Provider Management:

Phone: (866) 937-2783 option 2, M-F 8am to 4:30pm CST Email: <u>ContractInguiries@communitycareinc.org</u>

#### Existing Provider/CSP is Missing From Provider Portal Landing Page

Confirm that you have used the correct email address to log into the system and try logging in again If you are still not able to see all portals, it is possible that you may have two or more email addresses setup in our system. If this is the case, they will need to be consolidated into one email address. To resolve this, you will need to contact your primary account admin (typically someone within your office/organization) to have your email addresses consolidated into one. If you do not know who is your admin is or you need further assistance with this, please contact us at (866) 937-2783.

#### I Never Received the Password Reset Email or the Link Expired

Click on the link below and follow the "Forgot Password" prompts:

#### https://providerportal.communitycareinc.org/NewUser

#### What is a Provider Administrator? Who is My Provider Administrator?

Providers designated as 'administrators' have been setup with new access that will allow them to create new users within their organization. These Provider Administrators will also have the ability to change access levels, deactivate users, and update email addresses.

#### To see if you are setup as a Provider Administrator:

Hover over the "Provider" field at the top of the screen.

- If you see "Provider Admin" as a drop-down option, you have special Provider Administrator access.
- If you see "Provider User" as the only drop-down option, you have been setup with standard access.

If you need help determining who has been setup as the Provider Administrator for your account, please contact us at (866) 937-2783.

#### I Can't Enter a Claim for a Specific Date - Why?

One or more date(s) may be blocked for billing for a few different reasons:

#### The date is grayed out:

- The authorization has not been signed. Confirm that the authorization has been signed in APP.
- The date is a future date. Claims can only be submitted for dates of service that have passed.
- A claim has already been submitted for this date.

The date is blocked out in red:

• The service requires Electronic Visit Verification (EVV), but the EVV record was not submitted/validated *OR* has not been transmitted by Sandata to Community Care. Confirm that the EVV visit has been submitted to Sandata and validated. Once complete, please allow up to 3 business days for the verification to be transmitted by Sandata and for it to display in our system as open for billing.

## For additional information about Electronic Visit Verification (EVV) and how it may impact claim submission and payment, please visit our website - <a href="https://communitycareinc.org/for-providers">https://communitycareinc.org/for-providers</a>

#### I've Entered a Claim But the System Won't Let Me Submit

If you are unable to proceed to the Review and Accept Claim Submission Screen (final step), review the claims for any lines marked with an "I" to the right of the screen. Any line with an "I" is incomplete for some reason and cannot be submitted as-is.

- 7. Incomplete lines must be reviewed and fixed before proceeding. Once resolved, they will be marked "C" for complete.
- 8. If a line cannot be fixed or was added in error, delete the entry using the delete button (  $\bigcirc$  ) to the right of the screen.

| > | 0001      | -                                                                                                | -                                                                                                    |                                                                 | S5130                            | HOMEMAKER<br>SVC, NOS;<br>PER 15 MIN  |                  |                                                    |                                  |                                 |   | - | <br>С |   |
|---|-----------|--------------------------------------------------------------------------------------------------|----------------------------------------------------------------------------------------------------|-----------------------------------------------------------------|----------------------------------|---------------------------------------|------------------|----------------------------------------------------|----------------------------------|---------------------------------|---|---|-------|---|
| ~ | 0001      |                                                                                                  | -                                                                                                    | 1000                                                            | S5125                            | ATTENDANT<br>CARE SVCS;<br>PER 15 MIN |                  |                                                    |                                  |                                 | 1 | - | <br>1 |   |
|   | + Enter ( | Claim Data                                                                                       | 2                                                                                                    |                                                                 |                                  |                                       |                  |                                                    |                                  |                                 |   |   |       |   |
|   |           | Ţ                                                                                                |                                                                                                    |                                                                 |                                  |                                       |                  |                                                    |                                  |                                 |   |   |       |   |
|   | Ø         | Category:                                                                                        | Outpatient Home Heal                                                                                                 | th TOB                                                          |                                  |                                       |                  | Diagnosis Code                                     |                                  | Created By:                     |   |   |       |   |
|   | ~         | Category:<br>Bill Type:<br>Admit Date:<br>Admission Source:<br>Discharge Code:                   | Outpatient Home Heal<br>321 Admission through<br>04/01/2023<br>9 Information not avail<br>30 Still patient or exper- | th TOB<br>I discharge (transiti<br>able                         | ional care)                      | e                                     | Principal: R6889 | Diagnosis Code<br>Other 1:<br>Other 2:<br>Other 3: | Other 4:<br>Other 5:<br>Other 6: | Created By:<br>Last Updated By: |   |   | 1     | 0 |
|   | ~<br>C    | Category:<br>Bill Type:<br>Admit Date:<br>Admission Source:<br>Discharge Code:<br>Iaim Date(s) o | Outpatient Home Heal<br>321 Admission through<br>04/01/2023<br>9 Information not avail<br>30 Still patient or expen  | th TOB<br>e discharge (transiti<br>able<br>.ted to return for o | ional care)<br>utpatient service | 5.                                    | Principal: R6889 | Diagnosis Code<br>Other 1:<br>Other 2:<br>Other 3: | Other 4:<br>Other 5:<br>Other 6: | Created By:<br>Last Updated By: |   |   | 1     | • |

### I Can't See All of the Fields

Parts of the screen are missing or cut-off

CSP works best on laptops and computers while using Google Chrome or Microsoft Edge browsers. Other devices (tablets, cell phones) and other browsers (Apple Safari, Mozilla Firefox, etc) may not work properly.

To resize your screen:

#### **Option 1**

Google Chrome or Microsoft Edge: *Click* on the 3 dots on the top right corner of the browser window.

Google Chrome:

Microsoft Edge:

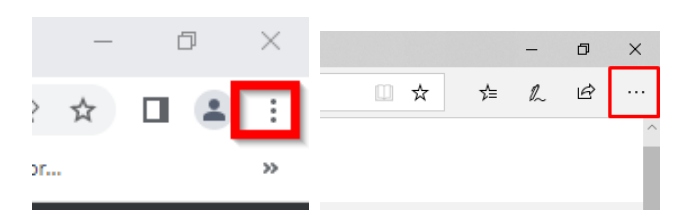

Next to the word "Zoom", *click* on the minus symbol (–) to make the text and images smaller until everything is visible. Clicking on the plus symbol (+) will make the text and images larger.

| Google Chrome:         |              | Microsoft Edge:                   |
|------------------------|--------------|-----------------------------------|
| New tab                | Ctrl+T       | – 0 ×                             |
| New window             | Ctrl+N       |                                   |
| New Incognito window   | Ctrl+Shift+N | New window                        |
| History                |              | New InPrivate window              |
| Downloads<br>Bookmarks | Ctrl+J       | Zoom - 100% + 2 <sup>7</sup>      |
| Zoom - 80%             | + 🛛          | Favorites<br>Cast media to device |
| Drist                  | C++I + D     |                                   |

#### Option 2:

Hold the "Ctrl" key on the computer keyboard *and* scroll down on the mouse scroll wheel to make the text and images smaller until everything is visible. Scrolling the opposite direction will make the text and images larger.

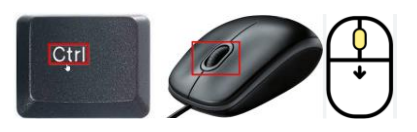

#### Option 3:

Hold the "Ctrl" key on the computer keyboard *and* hit the MINUS (-) key to make the text and images smaller until everything is visible. Hitting the PLUS (+) key will make the text and images larger.

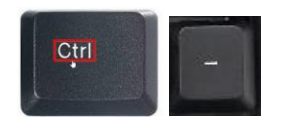

## Electronic Visit Verification (EVV) Resources

FOR MORE INFORMATION ON ELECTRONIC VISIT VERIFICATION (EVV)

Please visit our website: https://communitycareinc.org/for-providers/electronic-visit-verification

#### WHAT IS EVV?

Electronic Visit Verification, known as EVV, is a federally mandated initiative that is designed to mitigate fraudulent billing and neglect of vulnerable persons by caregivers. The 21<sup>st</sup> Century Cures Act mandates that all states implement EVV.

EVV data is collected by the State of Wisconsin's EVV provider (Sandata). This data is sent by to Community Care on a regular basis. This data is then matched with claim data prior to claim processing. Claims that do not have a corresponding EVV visit will be denied.

#### HOW ARE EVV VISITS VALIDATED?

Community Care receives data from the State's EVV provider (Sandata) on a regular basis which is matched with claim data. The data is matched using provider Medicaid ID or EVV ID, member Medicaid ID, date of service, and type of service, along with other data elements.

#### WILL COMMUNITY CARE DENY SERVICES MISSING EVV VALIDATION?

Yes. Claims received with dates of service 5/1/2023 and later that are missing the EVV record will deny.

#### WHAT CAN PROVIDERS DO TO AVOID ANY DELAYS IN CLAIM PAYMENT?

Community Care asks that providers submit EVV claims 2-3 business days *after* submitting and verifying EVV information in the Sandata system. This small delay allows appropriate time for the EVV data to be sent from Sandata to Community Care. As long as Community Care has received the EVV visit when the claim is received, the claim will process as normal without delay.

#### WHAT ARE THE IDENTIFICATION REQUIREMENTS OF A LIVE-IN WORKER?

The DHS definition of Live-in worker can be found in the Electronic Visit Verification Live-In Worker Identification form in section 5: Identification: <u>https://www.dhs.wisconsin.gov/forms/f02717.pdf</u>

| Wisc  | onsin EVV Customer Care:       | Internet Resources  |                                                |  |  |  |  |
|-------|--------------------------------|---------------------|------------------------------------------------|--|--|--|--|
| Phone | (822) 021 2025 M E Zam to 6mm  | EVV webpage:        | https://www.dhs.wisconsin.gov/evv/index.htm    |  |  |  |  |
|       | (855) 951-2055 W-F 7am to opin | EVV Resource Page:  | https://www.dhs.wisconsin.gov/evv/training.htm |  |  |  |  |
| Email | VDXC.ContactEVV@wisconsin.gov  | Live-In Worker Info | https://www.dhs.wisconsin.gov/forms/f02717.pdf |  |  |  |  |

#### WISCONSIN DHS RESOURCES FOR PROVIDERS

#### COMMUNITY CARE PROVIDER SUPPORT

**Provider Management** is available to assist with contract questions and general EVV support:

Phone: (866) 937-2783 option 2, M-F 8am to 4:30pm

Email: ContractInquiries@communitycareinc.org

**Claims Customer Service** is available to assist with questions regarding claim payment and/or denial: Phone: (866) 937-2783 option 1, M-F 8am to 4:30pm